#### Mercedes-Benz B2B Connect Release Letter Luglio

04th luglio 2023

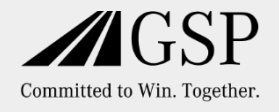

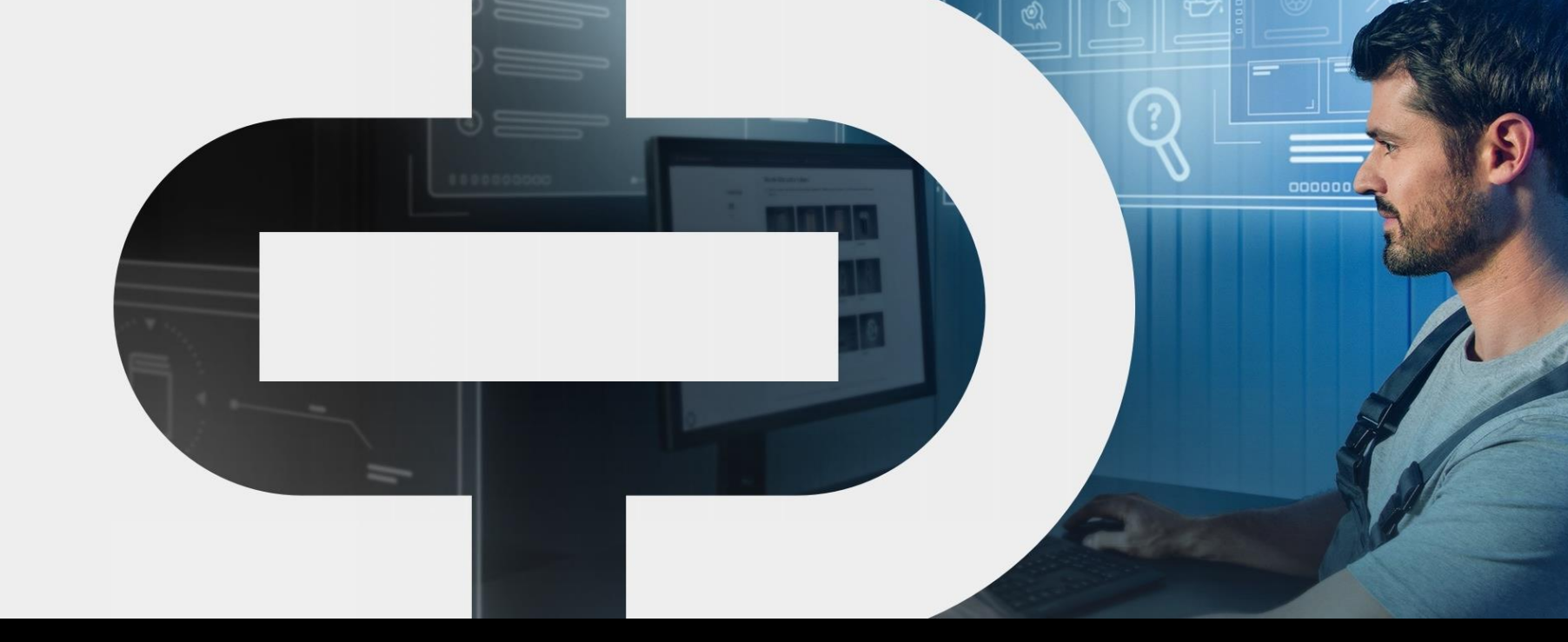

#### New

- Modifiche al design della
   homepage
- Catalogo ricambi
  - Ricerca per
    - tipologia e modello
- Elenco dei veicoli
  - Visualizzazione aggiornata delle misure di richiamata e servizio clienti
  - Nuove opzioni di filtraggio

- Pagina del veicolo
  - Riempimenti per
     veicoli
  - Scheda dati del

veicolo

• Nuova piattaforma B2BC

Search

Mercedes-Benz The best or nothing.

### Dal 4 luglio: Ancora più funzionalità per il tuo business quotidiano

Da gennaio 2023 sviluppiamo gradualmente Mercedes-Benz B2B Connect, con molte nuove funzioni e un nuovo look.

L'idea di base è quella di concentrarsi ancora di più sul veicolo del cliente – per un'efficienza ancora maggiore nella vostra officina

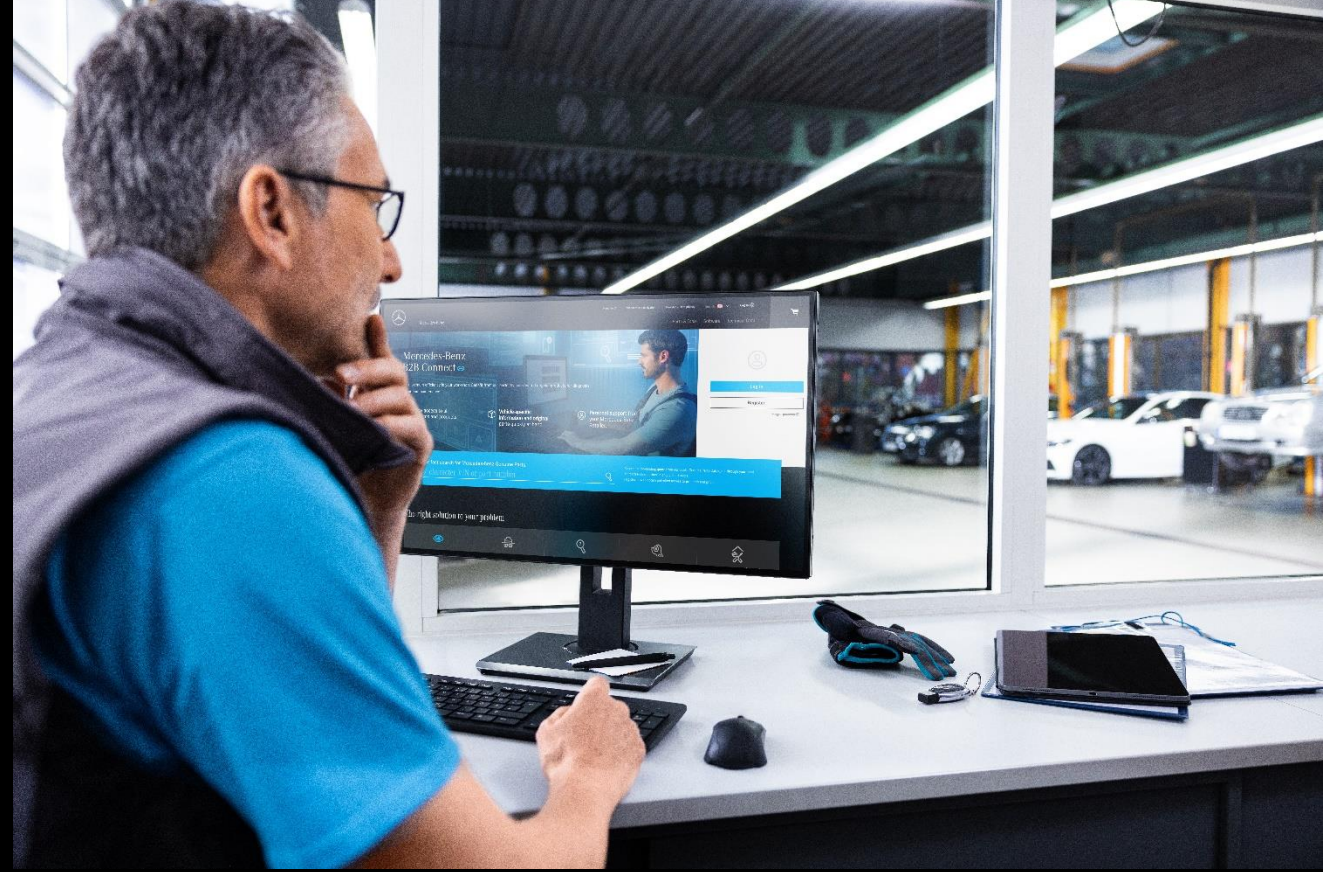

### Cruscotto

Ora la homepage ti offre un design aggiornato e più pulito rimuovendo i collegamenti diretti alle applicazioni e alle licenze.

I link diretti delle applicazioni sono ora accessibili tramite la pagina Licenza o il catalogo delle parti.

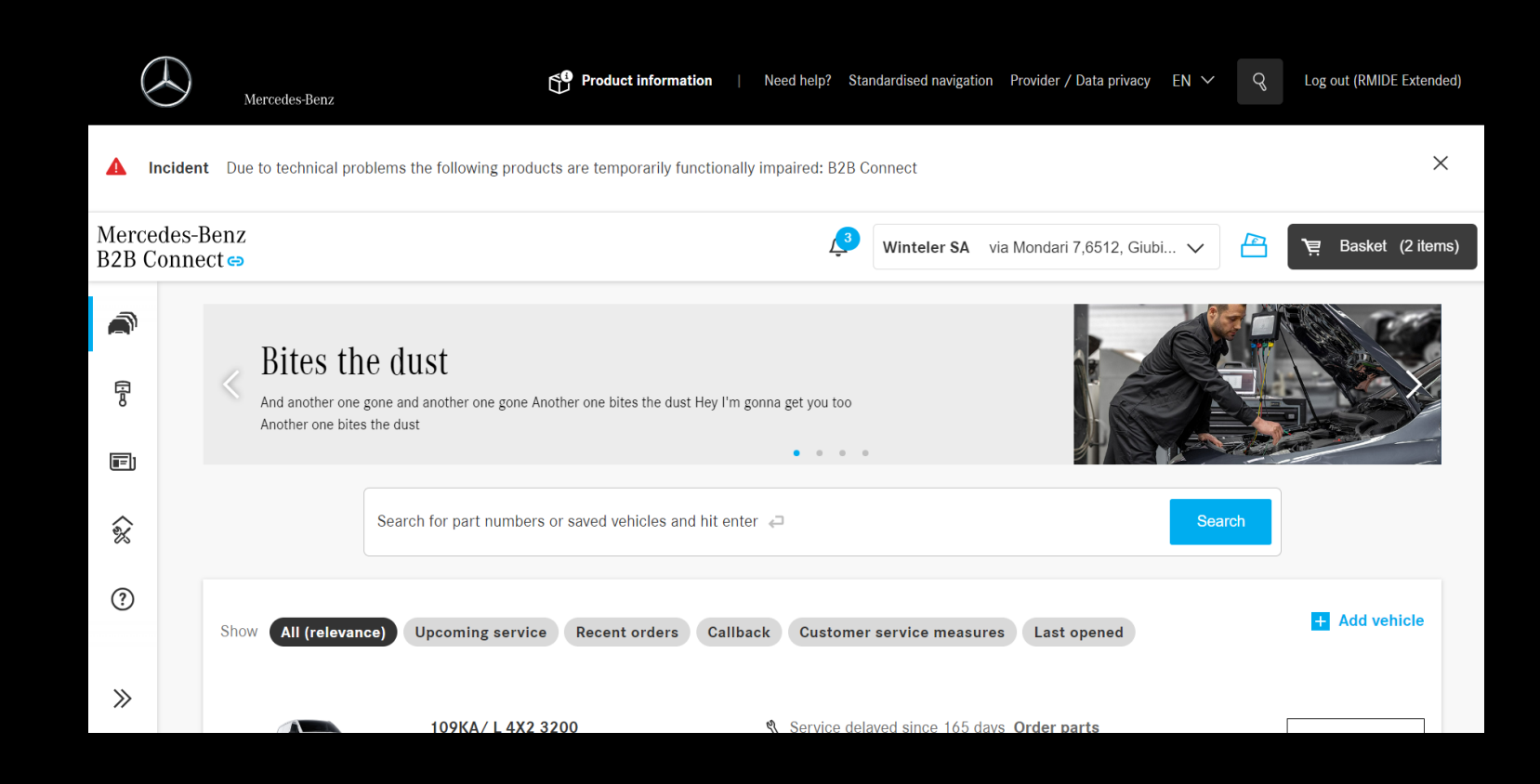

# Catalogo ricambi per tipo e modello

Anche senza VIN è possibile cercare parti in B2B Connect. Accedere al catalogo selezionando tipo e modello.

Fare clic sull'icona nella pagina dell'elenco dei veicoli e selezionare il tipo e il modello del veicolo.

È possibile inserire il catalogo specifico VIN o cercare direttamente le parti.

| Merce<br>B2B C | edes-Benz<br>connect ⇔ |                |                        |   | <b>4</b>      | Mercedes-Benz AG Hallschla | g 65,70376, Stut 🗸 | 🖹 🍹 Basket (206 items) |
|----------------|------------------------|----------------|------------------------|---|---------------|----------------------------|--------------------|------------------------|
|                | < > <b>(</b>           | Search via VIN |                        |   | S Part number |                            |                    |                        |
| <b>I</b> =)    | Division               |                | Area                   |   | Series        |                            |                    |                        |
| 8              | Passenger Ca           | ır >           | Vehicle                | > | 𝜏 Series      |                            |                    |                        |
|                | smart                  | >              | Body                   | > | 100           | >                          |                    |                        |
|                | VAN                    | >              | Automatic transmission | > | 105           | >                          |                    |                        |
|                |                        |                | Manuel transmission    | > | 107           | >                          |                    |                        |
|                |                        |                | Rear axle              | > | 108           | >                          |                    |                        |
|                |                        |                | Steering               | > | 109           | >                          |                    |                        |
|                |                        |                | Engine                 | > | 110           | >                          |                    |                        |
|                |                        |                | Front axle             | > | 111           | >                          |                    |                        |
|                |                        |                | Transfer Case          | > | 112           | >                          |                    |                        |
| >>             | 4                      |                | High voltage batterv   | > | 113           | >                          |                    | *                      |

#### Riempimenti per veicoli

Le informazioni sul veicolo includono informazioni sui rifornimenti ora, a partire dall'olio motore, dall'olio dei freni e dal liquido di raffreddamento. Altre otturazioni saranno fornite fino alla fine del 2023.

| < Vehicles | GLA 200 CDI 4MATIC / GLA 200 d 4 WDC1569021J00018 | 6 v Mercedes-Benz AG Hallschlag 65,70376, Stut v 📇 🎦 | 텾 Basket (206 items) |
|------------|---------------------------------------------------|------------------------------------------------------|----------------------|
| R          |                                                   |                                                      |                      |
|            | AFIL                                              | GLA 200 CDI 4MATIC / GLA 200 d 4MATIC                | 🖞 Delete vehicle     |
| Ĉĭ         |                                                   | General Technical Fillings                           |                      |
|            | CLA                                               | Engine oil More 6,51                                 |                      |
|            | 0                                                 | Brake fluid More                                     |                      |
|            |                                                   | Coolant More                                         |                      |
|            | Click here to write a note for this vehicle.      |                                                      | 6                    |
|            | 0/140                                             |                                                      |                      |
|            | Ontions                                           |                                                      |                      |
|            |                                                   |                                                      |                      |
|            | 🕅 Digital Service Booklet >                       |                                                      |                      |
| »          |                                                   |                                                      |                      |

## Ricerca piattaforma B2BC

Cerca in modo efficiente tutti i contenuti B2B Connect. Scopri gli articoli della guida sull'utilizzo di B2B Connect e le informazioni generali sui prodotti nella nuova Ricerca piattaforme.

|                                                       | Mercedes-Benz                                                                                                    |                                                                                                    |
|-------------------------------------------------------|----------------------------------------------------------------------------------------------------|----------------------------------------------------------------------------------------------------|
| Back                                                  | R license                                                                                                    | Clear Search                                                                                                    |
|                                                       |                                                                                                    |                                                                                                    |
| XENTRY                                                | Operation Time (XOT)                                                                                                    |                                                                                                    |
| <b>XENTRY</b><br>Ideal for                            | <b>Operation Time (XOT)</b><br>your workshop — Create cos                                                                                     | : estimates, orders, invoices and warranty claims easily and precisely $\star$ work instructions, time guideline and work units                                                                                                    |
| XENTRY<br>Ideal for y<br>Shop >                       | Operation Time (XOT)<br>your workshop → Create cos<br>Workshop solutions > Xentr                                                              | : estimates, orders, invoices and warranty claims easily and precisely $\star$ work instructions, time guideline and work units<br>/ operation time                                                                                                    |
| XENTRY<br>Ideal for 3<br>Shop >                       | Operation Time (XOT)<br>your workshop → Create cos<br>Workshop solutions > Xentr                                                              | t estimates, orders, invoices and warranty claims easily and precisely $\star$ work instructions, time guideline and work units<br>$\gamma$ operation time                                                                                                    |
| XENTRY<br>Ideal for<br>Shop ><br>Worksho              | Operation Time (XOT)<br>your workshop → Create cos<br>Workshop solutions > Xentr<br>>p Information System (XEI                                | t estimates, orders, invoices and warranty claims easily and precisely ★ work instructions, time guideline and work units<br>γ operation time<br>TRY WIS)                                                                                                    |
| XENTRY<br>Ideal for<br>Shop ><br>Worksho<br>Repair an | Operation Time (XOT)<br>your workshop → Create cos<br>Workshop solutions > Xentr<br>>p Information System (XEP<br>nd maintain Mercedes-Benz & | t estimates, orders, invoices and warranty claims easily and precisely <b>*</b> work instructions, time guideline and work units / operation time ITRY WIS) smart vehicles according to manufacturer specifications <b>√</b> latest information, functional descriptions, wiring diagrams |

XENTRY Flash helps you to start up and programm ("flash") control units. Your workshop will also benefit from the SCN/CVN coding support as well as from the possibility to search using equipment codes for retrofits and conversions.

Workshop solutions > Diagnosis > Xentry flash

### Elenco veicoli: Opzioni di filtro avanzate

Utilizza le nuove categorie di filtro "Richiamata" e "Misure del servizio clienti" per conoscere rapidamente i richiami e le misure richieste per i tuoi veicoli.

Facendo clic su "Visualizza" si apre la pagina del veicolo e si è in grado di ottenere maggiori dettagli.

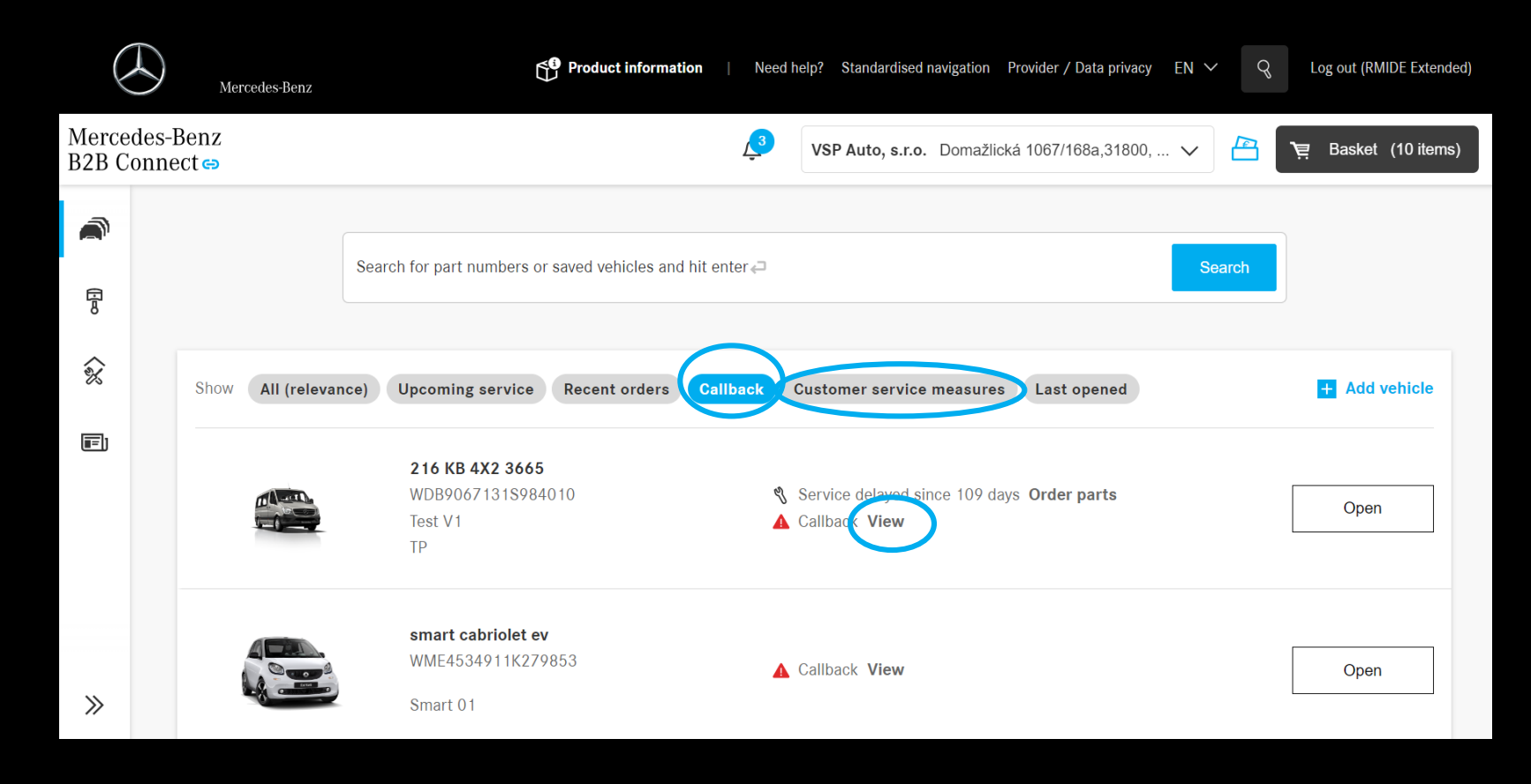

#### Pagina del veicolo: Scheda dati del veicolo

Per accedere facilmente ai dati del veicolo su tutte le pagine pertinenti, fare clic sul nuovo pulsante "Informazioni sul veicolo".

Otterrai una panoramica dei dati essenziali del veicolo selezionato.

|            |                                              |   | HVIATIG                                                          |                                                                  |                       |
|------------|----------------------------------------------|---|------------------------------------------------------------------|------------------------------------------------------------------|-----------------------|
|            |                                              |   | GLE 350 d 4MATIC                                                 |                                                                  | 団 Delete vehicle      |
| <u>گ</u> ر |                                              |   | General Technical Fillings                                       |                                                                  |                       |
|            | GLE                                          |   | VIN                                                              | WDC1660241A720727                                                |                       |
|            |                                              |   | Initial registration                                             | 01.11.2016                                                       |                       |
|            |                                              |   |                                                                  |                                                                  |                       |
|            |                                              | - | Customer name                                                    | - <u>Edit</u>                                                    |                       |
|            |                                              | • | Customer name<br>Licence plate                                   | - <u>Edit</u>                                                    | Sehicle information   |
|            | Click here to write a note for this vehicle. | > | Customer name<br>Licence plate<br>CVN                            | - <u>Edit</u><br>- <u>Edit</u><br>B7D0AD0D                       | 2 Vehicle information |
|            | Click here to write a note for this vehicle. |   | Customer name<br>Licence plate<br>CVN<br>EU type approval number | - <u>Edit</u><br>- <u>Edit</u><br>B7D0AD0D<br>e1*2007/46*0598*18 | Vehicle information   |

#### Pagina del veicolo: Scheda dati del veicolo La nuova funzione consente un facile accesso a tutte le informazioni

importanti sul veicolo durante la modifica.

Chiudere la finestra facendo clic sulla freccia.

| Vehicles | GLE 350 d 4MATIC WDC1660241A720727 V | Ļ | VSP Auto, s.r.o. Domažlická 1067 | /168a,31800, 🗸                 | 별 Basket (26 items)            |
|----------|--------------------------------------|---|----------------------------------|--------------------------------|--------------------------------|
| <u>F</u> | Sort by Importance A-Z               |   | Q Part number                    | GLE 350 d 4MATIC               |                                |
| ក្ន      | Categories                           |   |                                  | General Technical              | Fillings                       |
|          | PARTS PACKAGES                       | > |                                  | VIN                            | WDC1660241A720727              |
|          | ENGINE                               | > |                                  | Initial registration           | 01.11.2016                     |
|          | TRANSMISSION                         | > |                                  | Customer name<br>Licence plate | - <u>Edit</u><br>- <u>Edit</u> |
|          | PEDAL ASSEMBLY                       | > |                                  | CVN                            | B7D0AD0D                       |
|          | SPRINGS, SUSPENSION AND HYDRAULIC    | > |                                  | EU type approval<br>number     | e1*2007/46*0598*18             |
|          | COMPONENTS                           |   |                                  | CAL ID                         | 6429012100150060               |
|          | FRONT AXLE, STEERING                 | > |                                  | Notoo                          |                                |
| »        | REAR AXLE                            | > |                                  | Notes                          |                                |